| 連線<br>名稱 | FX3U-ENET-L(此 Driver 為新增項目)                                                                                                    |  |  |  |  |
|----------|----------------------------------------------------------------------------------------------------|--|--|--|--|
| 人機<br>種類 | PWS6A00-TPLC<br>種類FX3U-ENET-L使用<br>版本ADP 6.3.5                                                                                                    |  |  |  |  |
|          | ADP6 軟體設定                                                                                                    |  |  |  |  |
|          | 1. 功能表【應用】中選取【設定工作參數】                                                                                                    |  |  |  |  |
|          | 2. 選擇人機介面型號與 PLC 種類,如下圖:                                                                                                    |  |  |  |  |
| 1 +444   | 」作参数         一般       連線       其它       記錄緩衝區       密碼表       密碼         應用名稱:       位址:       D0       …         人機介面型號:       上       展度:       2         PWS6A00T       「網路型<       一       一         程式種類:       巨集程式       ●       …         PLC 種類:       預設       ●       ● |  |  |  |  |
| 人機設定     | Mitsubishi FX3UC Ethemet       ●         印表德種類:       ●         None       ●         圖形支援64k色       ●         黃援多種語言       ●                                                                                                    |  |  |  |  |
|          | 語言總數:<br>選擇語言<br>取始語言:<br>「 保留目前語言                                                                                                    |  |  |  |  |
|          |                                                                                                    |  |  |  |  |
|          | 3. 點選【連線】, 進入設定與 PLC 之通訊協議 ( 設定的內容需與 PLC 搭配,                                                                                                    |  |  |  |  |
|          | 此例為 192.168.189.24 ), 輸入完成後按【確認】。如下圖:                                                                                                    |  |  |  |  |

|                               | 了工作参数 ? ×                                                                                                    |  |  |
|-------------------------------|----------------------------------------------------------------------------------------------------|--|--|
|                               | 一般 連線 其它 記錄緩衝區 密碼表 密碼                                                                                                    |  |  |
|                               | 編號 裝置名稱 裝置種類 新增 新增                                                                                                    |  |  |
|                               |                                                                                                    |  |  |
|                               |                                                                                                    |  |  |
| HMI Mitsubishi FX3UC Ethernet |                                                                                                    |  |  |
|                               | 預設位址站號: 0<br>取扱はたたのままた                                                                                                    |  |  |
|                               | 通訊埠段建設方式: IP 吃小II: 192 108 189 24                                                                                                    |  |  |
|                               |                                                                                                    |  |  |
|                               | □ 本機是多對一連線主機                                                                                                    |  |  |
|                               | 命令延遲(ms): 0 ▼                                                                                                    |  |  |
|                               |                                                                                                    |  |  |
|                               |                                                                                                    |  |  |
|                               | Smill 1201                                                                                                    |  |  |
|                               |                                                                                                    |  |  |
|                               |                                                                                                    |  |  |
|                               |                                                                                                    |  |  |
|                               |                                                                                                    |  |  |
|                               |                                                                                                    |  |  |
|                               | PWS 硬體設定         1. 通訊由 ADP6 軟體決定:         ※人機背面之指撥開關, SW5、SW6 撥到 OFF 的位置。         (有關指撥開關之定義與說明,請參考 ADP6 操作手冊)         2. 通訊由 ADP6 硬體決定:         ※ 人機背面之指撥開關, SW6 撥到 OFF, SW5、SW7 撥到 ON 的位置。 |  |  |
|                               |                                                                                                    |  |  |
|                               |                                                                                                    |  |  |
|                               |                                                                                                    |  |  |
|                               |                                                                                                    |  |  |
|                               |                                                                                                    |  |  |
|                               | 當開機並完成自我偵測後,會出現以下畫面。                                                                                                    |  |  |

|                 | Wait command         Link port: COM1 <u>Link F2 F3 F4 F5</u> <u>Link Confg Copy Set Run</u> ※ 按下 [F2] Confg ,設定人機時間及其通訊參數,使用 ↑↓ ← → 鍵         移動至欲設定之選項 + 及 - 鍵改變其值。                                                                                         |  |  |  |  |  |
|-----------------|----------------------------------------------------------------------------------------------------|--|--|--|--|--|
|                 | PLC 軟體設定         1. 安裝 FX3U-ENET-L Configuration Tool 軟體。         2. 安裝完成,執行該軟體。請先選擇【Module 0】,再選擇【Operational                                                                                                    |  |  |  |  |  |
|                 |                                                                                                    |  |  |  |  |  |
|                 |                                                                                                    |  |  |  |  |  |
|                 | settings】                                                                                                    |  |  |  |  |  |
|                 | <u>File View Help</u>                                                                                                    |  |  |  |  |  |
|                 | Ethernet Module settings                                                                                                    |  |  |  |  |  |
| PLC             | Module 0 👻                                                                                                    |  |  |  |  |  |
| C               | Operational settings                                                                                                    |  |  |  |  |  |
| 設正              | Open settings                                                                                                    |  |  |  |  |  |
|                 | Router relay parameter                                                                                                    |  |  |  |  |  |
| E-mail settings |                                                                                                    |  |  |  |  |  |
|                 | E-mail settings                                                                                                    |  |  |  |  |  |
|                 | E-mail settings         Necessary setting( No setting / Already set )         Default         Set if it is needed( No setting / Already set )         Check                                                                                                  |  |  |  |  |  |
|                 | E-mail settings         Necessary setting( No setting / Already set )       Default         Set if it is needed( No setting / Already set )       Check         Online       Transfer setup       PLC remote operation         Diagnostics       Diagnostics |  |  |  |  |  |

|                                | Communication data code                                                                                                    |
|--------------------------------|----------------------------------------------------------------------------------------------------|
|                                | IP address     Send frame setting       Input format     DEC. ▼       IP address     192       18     189       24     C IEEE802.3                                                                                                    |
|                                | C Use the KeepAlive                                                                                                    |
|                                | End Cancel                                                                                                    |
| 4. 選                           | 擇【Open settings】設定通訊之 IP,依照下圖陸續設定各參數。                                                                                                    |
| 完                              | 成後按下【END】按鍵回到上圖。。                                                                                                    |
| Pr<br>1<br>2<br>3 UDF<br>4 TCF | otocol     Open system     Fixed buffer     Fixed buffer communication procedure     Pairing open     Existence confirmation     Host station     Transmission target device IP address     Transmission target device IP address       •     •     •     •     •     •     •     •     •       •     •     •     •     •     •     •     •     •       •     •     •     •     •     •     •     •       •     •     •     •     •     •     •       •     •     •     •     •     •     •       •     •     •     •     •     •     •       •     •     •     •     •     •     • |
|                                |                                                                                                    |

|    | Write to Ethernet Moduls                     |                                                            |  |  |  |
|----|----------------------------------------------|------------------------------------------------------------|--|--|--|
|    | Connection interface Ethernet-192.168.189.24 | Related function<br>Transfer setup<br>PLC remote operation |  |  |  |
|    | PLC 硬體設定<br>設定完成請將電源重新開啟                     |                                                            |  |  |  |
|    |                                              |                                                            |  |  |  |
|    | 使用市售網路跳線即可,或依照下圖壓製網路線                        |                                                            |  |  |  |
|    | Orange/White (                               | 橙白)                                                        |  |  |  |
|    | 01 ◀ Orange (橙)                              | • 03                                                       |  |  |  |
| 接  | U2  Green AVhite (§                          | ▶ 06<br>除白)                                                |  |  |  |
|    | U3 ◀ Blue (藍)                                | • 01                                                       |  |  |  |
| 線  | U4 ◀ Blue/White (藍色                          | a) 04                                                      |  |  |  |
|    | U5 • Green (線)                               |                                                            |  |  |  |
| 一直 | U6  Brown/White (#                           | → U2<br>注白)                                                |  |  |  |
|    | U7                                           |                                                            |  |  |  |
|    | 08 •                                         |                                                            |  |  |  |
|    |                                              |                                                            |  |  |  |
|    | 此為新開發之 DRIVER,請將各 DRIVER                     | R複製到相關位置。                                                  |  |  |  |
|    | (1) 請將 p725.cdi、p725d.tsk、p725               | 5e.tsk 等三個 DRIVER 複製到                                      |  |  |  |
|    | C:\Program Files\Beijer_ADP\v6.              | 3.1\Drivers 之中。                                            |  |  |  |
| 備註 |                                              |                                                            |  |  |  |
|    | (2) 請將 sp725c.dll 複製到 C:\Progra              | m Files\ Beijer_ADP\v6.3.1\Bin                             |  |  |  |
|    | 十日                                           |                                                            |  |  |  |
|    | 人士。                                          |                                                            |  |  |  |
|    |                                              |                                                            |  |  |  |
|    |                                              |                                                            |  |  |  |